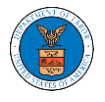

## HOW TO ACCESS SERVINGS IN ARB?

1. Click on the **ARB** tile from the main dashboard.

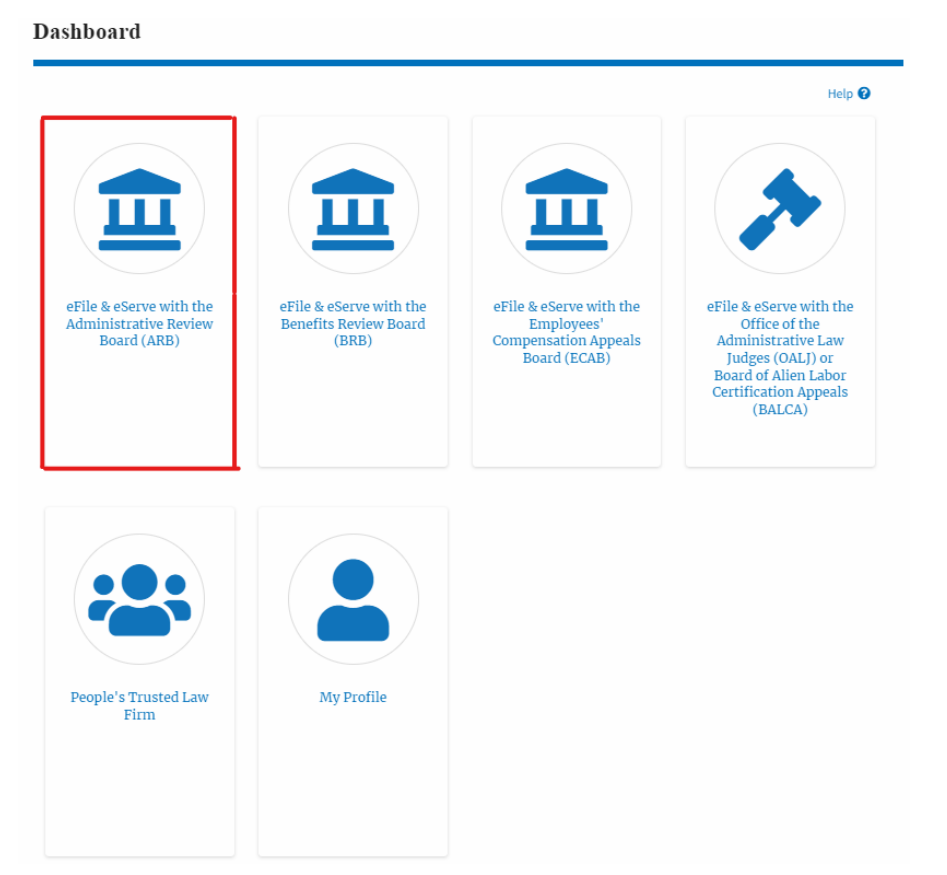

2. Click on the approved <Docket Number> link with **User Type "AoR**". The user is navigated to the appeal details page.

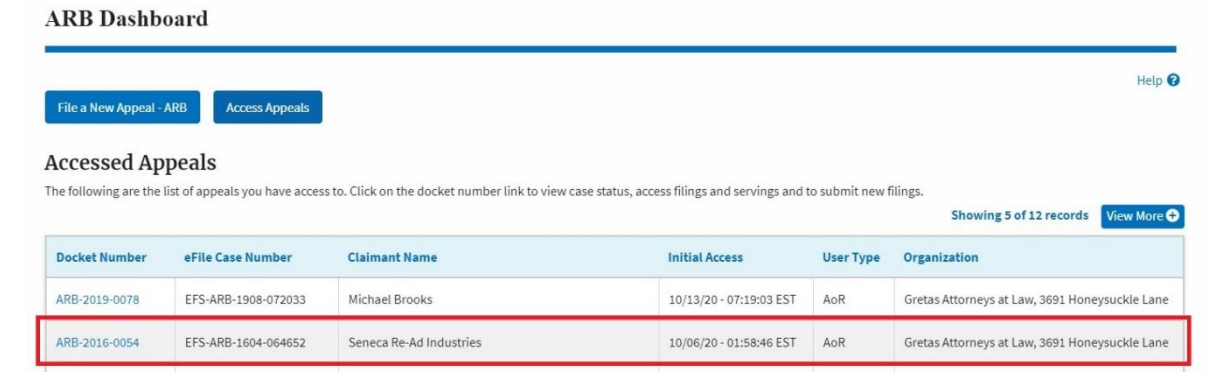

- 3. The Documents Served by ARB table displays the served documents list.
  - a. Issued On The date and time the serving was issued by ARB

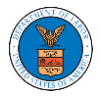

- b. Served On The date and time the serving was served to the dashboard
- c. Notified On The date and time the email regarding the serving was sent
- d. Accessed On The date and time the serving was accessed by the user.

| ocuments S      | served by ARB                           |             |           |                        |                        | Showing 2   | of 2 records View More |
|-----------------|-----------------------------------------|-------------|-----------|------------------------|------------------------|-------------|------------------------|
| eFile Number    | File Name                               | Description | File Type | Issued On              | Served On              | Accessed On | Notified On            |
| ARB-1701-217621 | 10780618_SN5404-5G-B1<br>7011215480.pdf |             |           | 01/12/2017 - 05:00 EST | 01/12/2017 - 05:00 EST |             | 01/12/2017 - 05:00 EST |
| ARB-1604-211073 | 10560532_SN5404-5G-B1<br>6042114080.pdf |             |           | 04/22/2016 - 05:00 EST | 04/22/2016 - 05:00 EST |             | 04/22/2016 - 05:00 EST |

4. Click on the **View More** button to navigate to the **Documents Served by ARB** page.

| ocuments S      | erved by ARB                            |             |           |                        |                        | Showing 2   | of 2 records View More |
|-----------------|-----------------------------------------|-------------|-----------|------------------------|------------------------|-------------|------------------------|
| eFile Number    | File Name                               | Description | File Type | Issued On              | Served On              | Accessed On | Notified On            |
| ARB-1701-217621 | 10780618_SN5404-5G-B1<br>7011215480.pdf |             |           | 01/12/2017 - 05:00 EST | 01/12/2017 - 05:00 EST |             | 01/12/2017 - 05:00 EST |
| ARB-1604-211073 | 10560532_SN5404-5G-B1<br>6042114080.pdf |             |           | 04/22/2016 - 05:00 EST | 04/22/2016 - 05:00 EST |             | 04/22/2016 - 05:00 EST |

5. Click on the <file name> to access the served document.

Documents Served by ARB

| File Number                                        | File                                                                 | Name           |           | Description           Search Description                      |                                                               | File Type Search File Type |                                      |
|----------------------------------------------------|----------------------------------------------------------------------|----------------|-----------|---------------------------------------------------------------|---------------------------------------------------------------|----------------------------|--------------------------------------|
| Search eFile Number                                | Se                                                                   | arch File Name |           |                                                               |                                                               |                            |                                      |
|                                                    |                                                                      |                |           |                                                               |                                                               |                            |                                      |
| 1                                                  |                                                                      |                |           |                                                               |                                                               |                            |                                      |
| Apply                                              |                                                                      |                |           |                                                               |                                                               |                            |                                      |
|                                                    |                                                                      |                |           |                                                               |                                                               |                            |                                      |
|                                                    |                                                                      |                |           |                                                               |                                                               |                            |                                      |
|                                                    |                                                                      |                |           |                                                               |                                                               |                            |                                      |
| File Number                                        | File Name                                                            | Description    | File Type | Issued On                                                     | Served On                                                     | Accessed On                | Notified On                          |
| File Number                                        | File Name                                                            | Description    | File Type | Issued On                                                     | Served On                                                     | Accessed On                | Notified On                          |
| File Number                                        | File Name<br>10780618_SN5404-5G-B1<br>7011215480.pdf                 | Description    | File Type | <b>Issued On</b><br>01/12/2017 - 05:00 EST                    | Served On<br>01/12/2017 - 05:00 EST                           | Accessed On                | Notified On                          |
| eFile Number<br>ARB-1701-217621<br>ARB-1604-211073 | File Name 10780618_SN5404-5G-B1 7011215480.pdf 10560532_SN5404-5G-R1 | Description    | File Type | Issued On<br>01/12/2017 - 05:00 EST<br>04/22/2016 - 05:00 EST | Served On<br>01/12/2017 - 05:00 EST<br>04/22/2016 - 05:00 EST | Accessed On                | Notified On<br>01/12/2017 - 05:00 ES |

6. The Accessed On date will be displayed in the column.

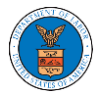

## Documents Served by ARB

|                                          |                                                                      |                  |           |                                                               |                                                               |                                                                 | Help                                                     |
|------------------------------------------|----------------------------------------------------------------------|------------------|-----------|---------------------------------------------------------------|---------------------------------------------------------------|-----------------------------------------------------------------|----------------------------------------------------------|
| File Number                              | Fi                                                                   | le Name          |           | Description                                                   |                                                               | File Type                                                       |                                                          |
| Search eFile Number                      |                                                                      | Search File Name |           | Search Description                                            |                                                               | Search File Type                                                |                                                          |
|                                          |                                                                      |                  |           |                                                               |                                                               |                                                                 |                                                          |
|                                          |                                                                      |                  |           |                                                               |                                                               |                                                                 |                                                          |
| Anniv                                    |                                                                      |                  |           |                                                               |                                                               |                                                                 |                                                          |
| Apply                                    |                                                                      |                  |           |                                                               |                                                               |                                                                 |                                                          |
| Apply                                    |                                                                      |                  |           |                                                               |                                                               |                                                                 |                                                          |
| Арріу                                    |                                                                      |                  |           |                                                               |                                                               |                                                                 |                                                          |
| Apply<br>eFile Number                    | File Name                                                            | Description      | File Type | Issued On                                                     | Served On                                                     | Accessed On                                                     | Notified On                                              |
| eFile Number<br>ARB-1701-260839          | File Name<br>10780618_SN5404-5G-B1                                   | Description      | File Type | <b>Issued On</b><br>01/11/2017 - 19:00 EST                    | Served On<br>01/11/2017 - 19:00 EST                           | Accessed On<br>10/13/2020 - 10:23 EST                           | Notified On<br>01/11/2017 - 19:00 ES                     |
| Apply<br>eFile Number<br>ARB-1701-260839 | File Name<br>10780618_SN5404-5G-B1<br>7011215480.pdf                 | Description      | File Type | <b>Issued On</b><br>01/11/2017 - 19:00 EST                    | Served On<br>01/11/2017 - 19:00 EST                           | Accessed On<br>10/13/2020 - 10:23 EST                           | <b>Notified On</b><br>01/11/2017 - 19:00 ES <sup>1</sup> |
| Apply<br>eFile Number<br>ARB-1701-260839 | File Name 10780618_SN5404-5G-B1 7011215480.pdf 10560532_SN5404-5G-B1 | Description      | File Type | Issued On<br>01/11/2017 - 19:00 EST<br>04/21/2016 - 20:00 EST | Served On<br>01/11/2017 - 19:00 EST<br>04/21/2016 - 20:00 EST | Accessed On<br>10/13/2020 - 10:23 EST<br>10/13/2020 - 10:23 EST | Notified On                                              |